TUTORIAL TRANSAKSI DI ALFACART DENGAN METODE PEMBAYARAN KOPERASI

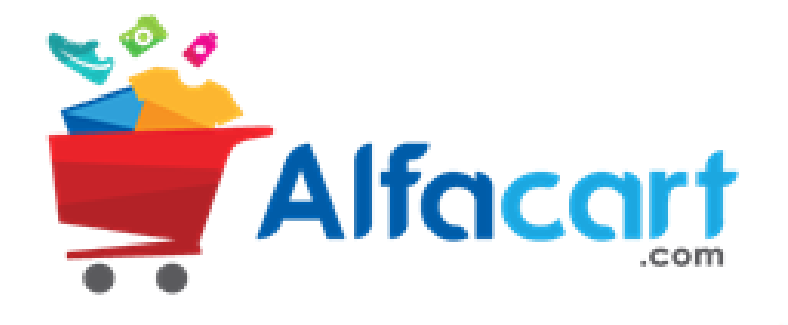

### HOMEPAGE ALFACART

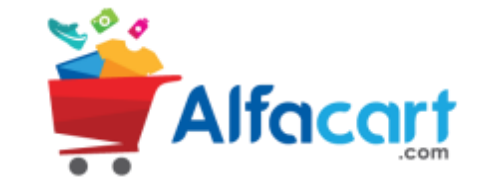

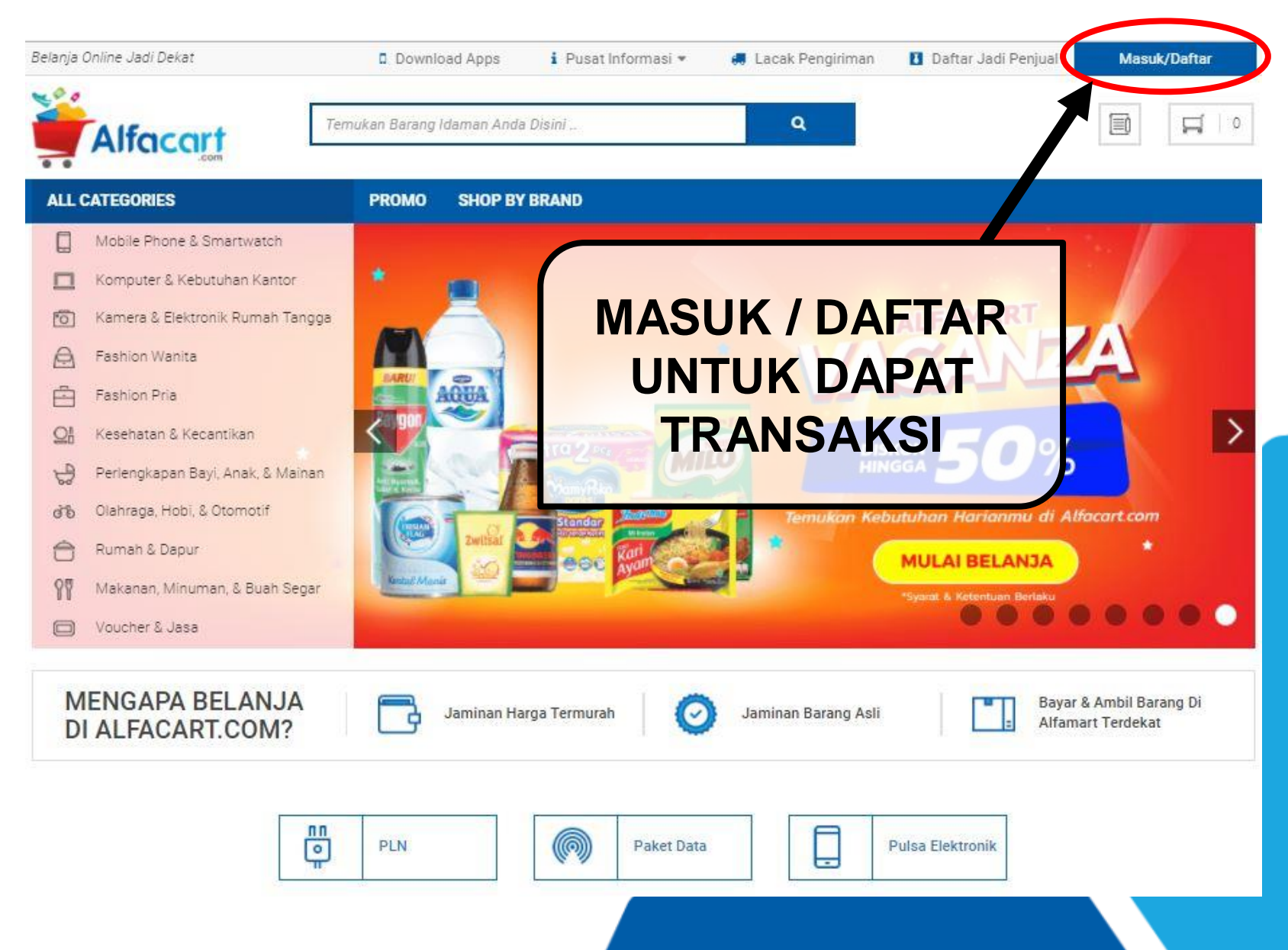

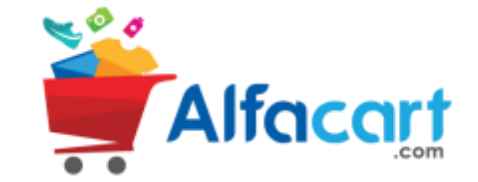

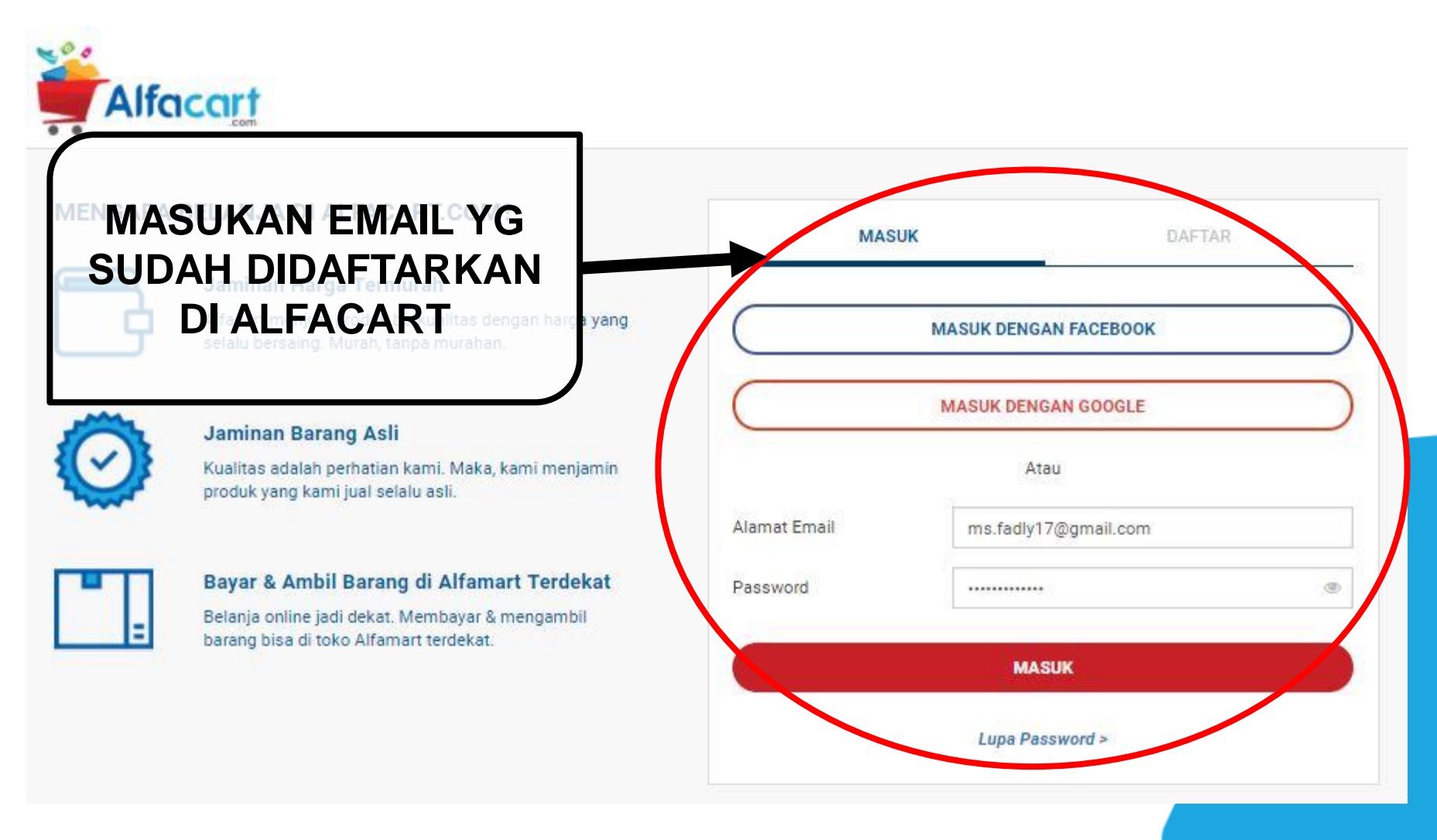

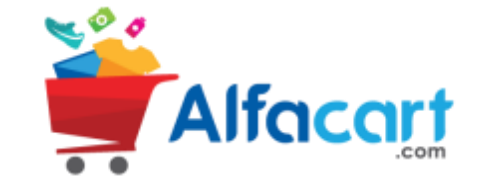

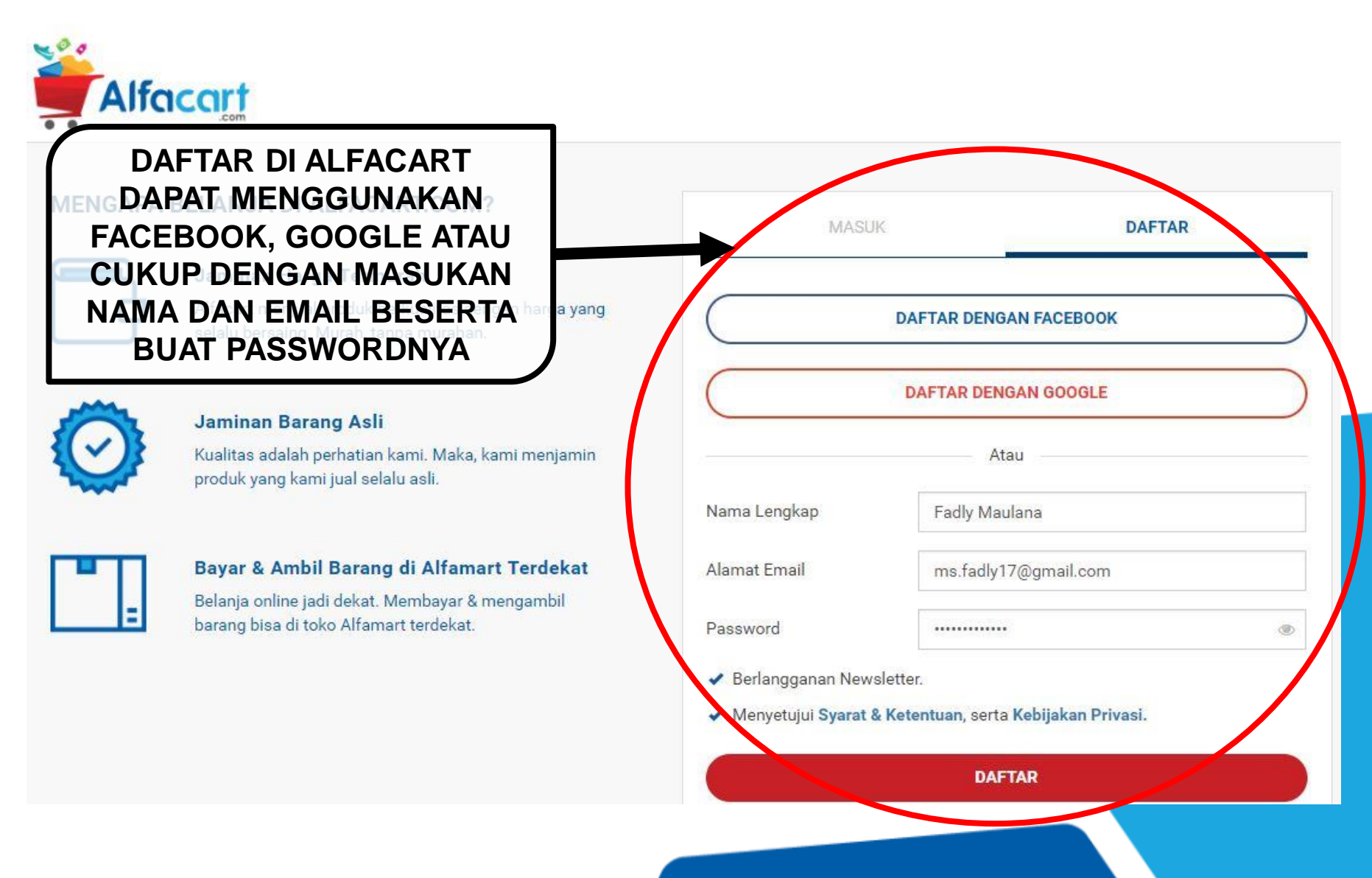

LOG IN

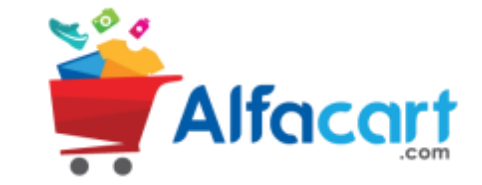

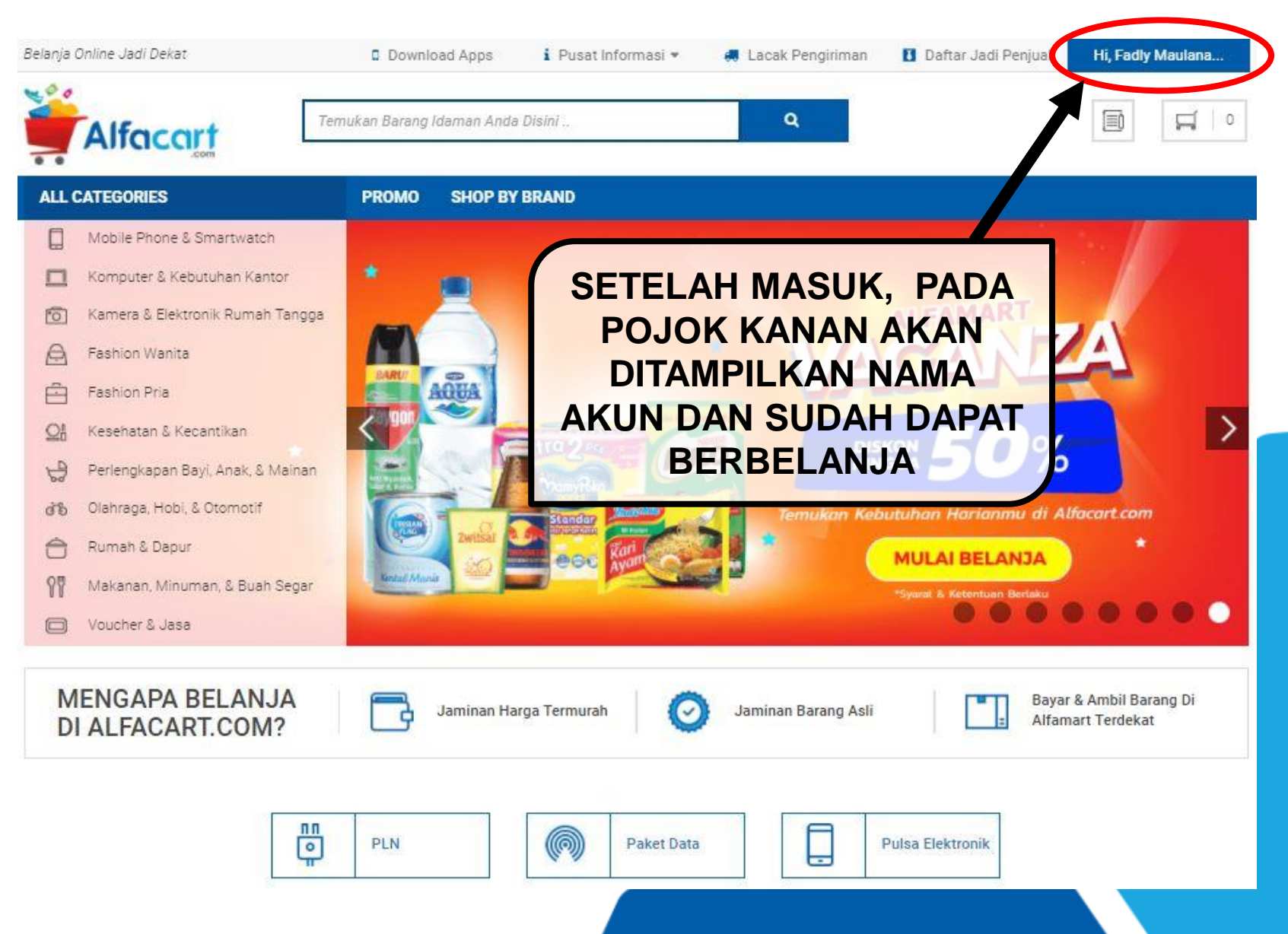

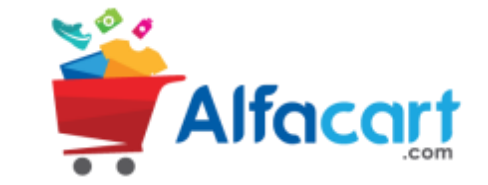

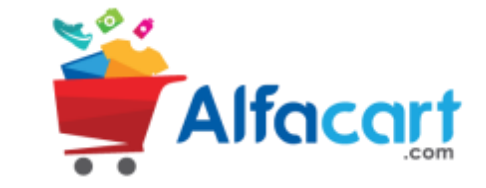

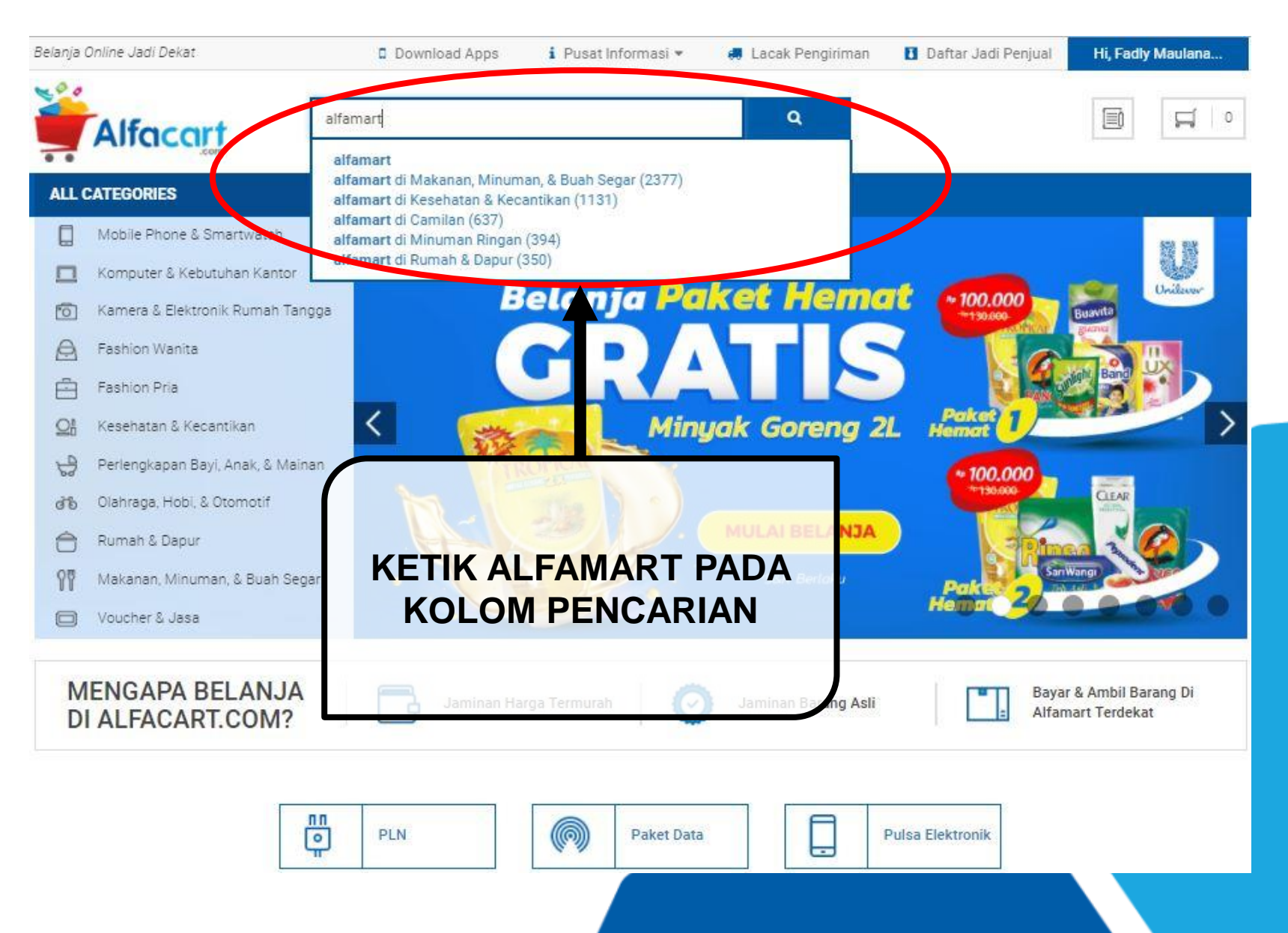

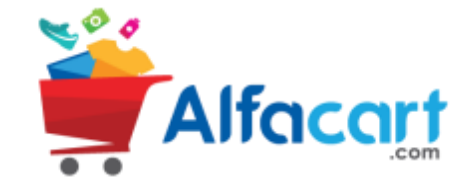

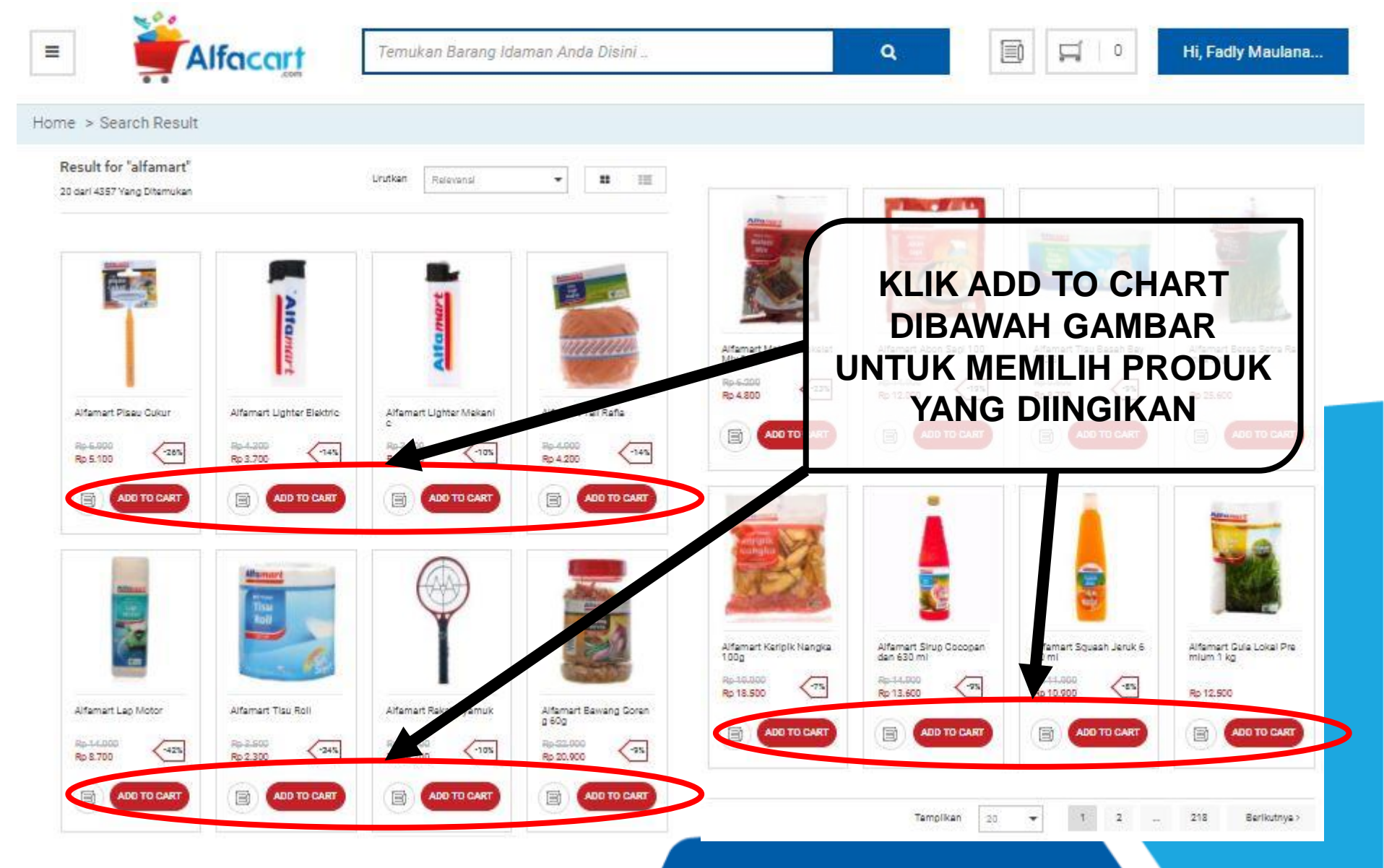

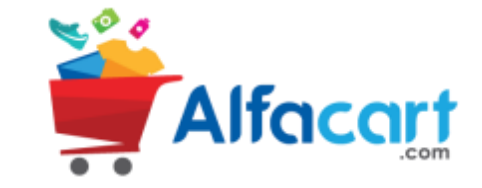

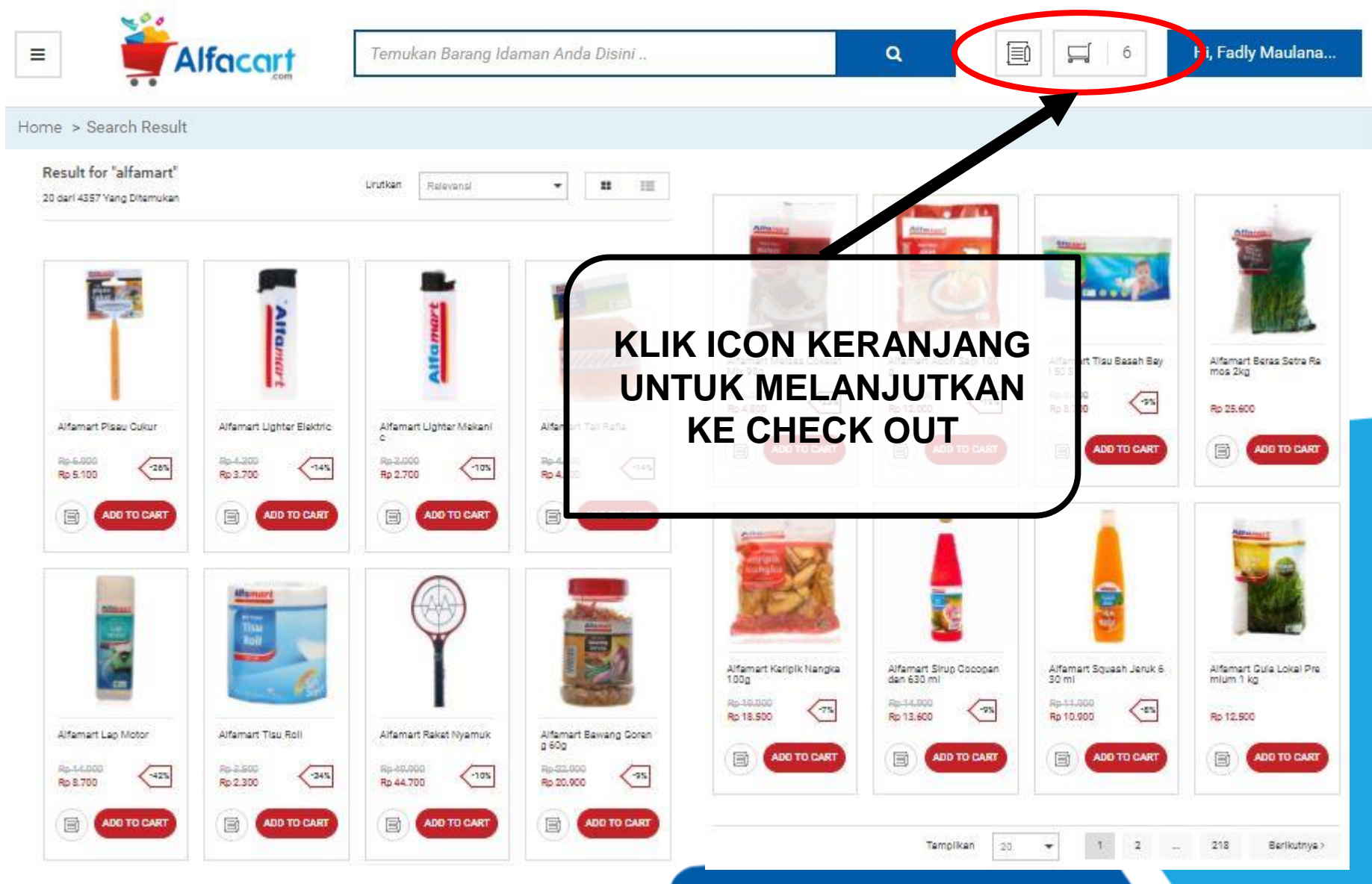

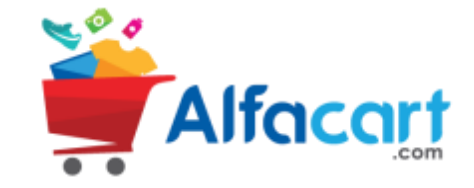

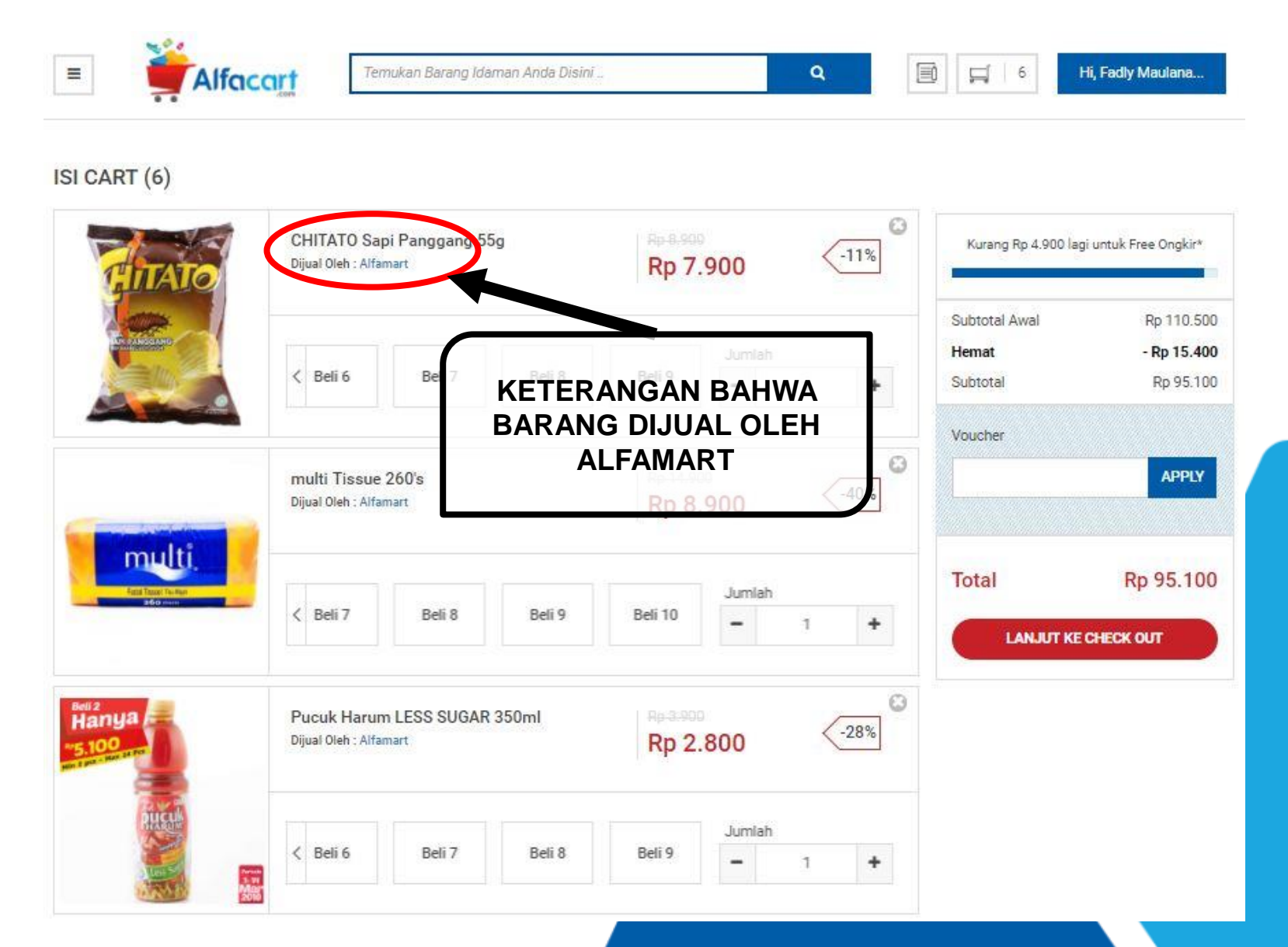

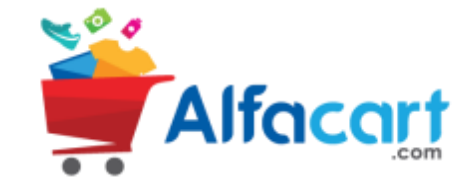

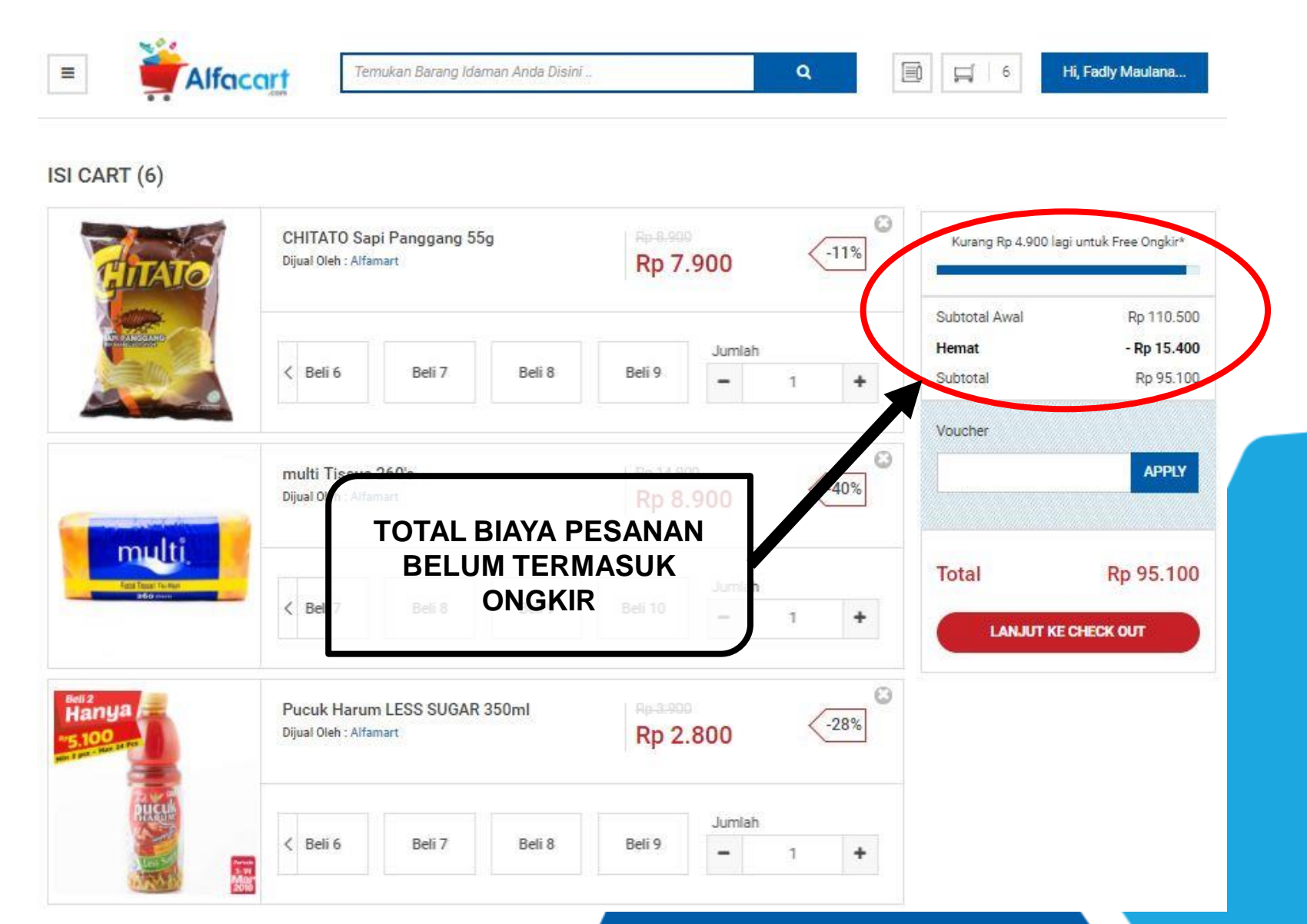

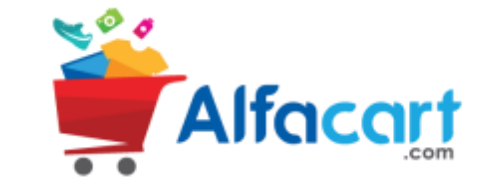

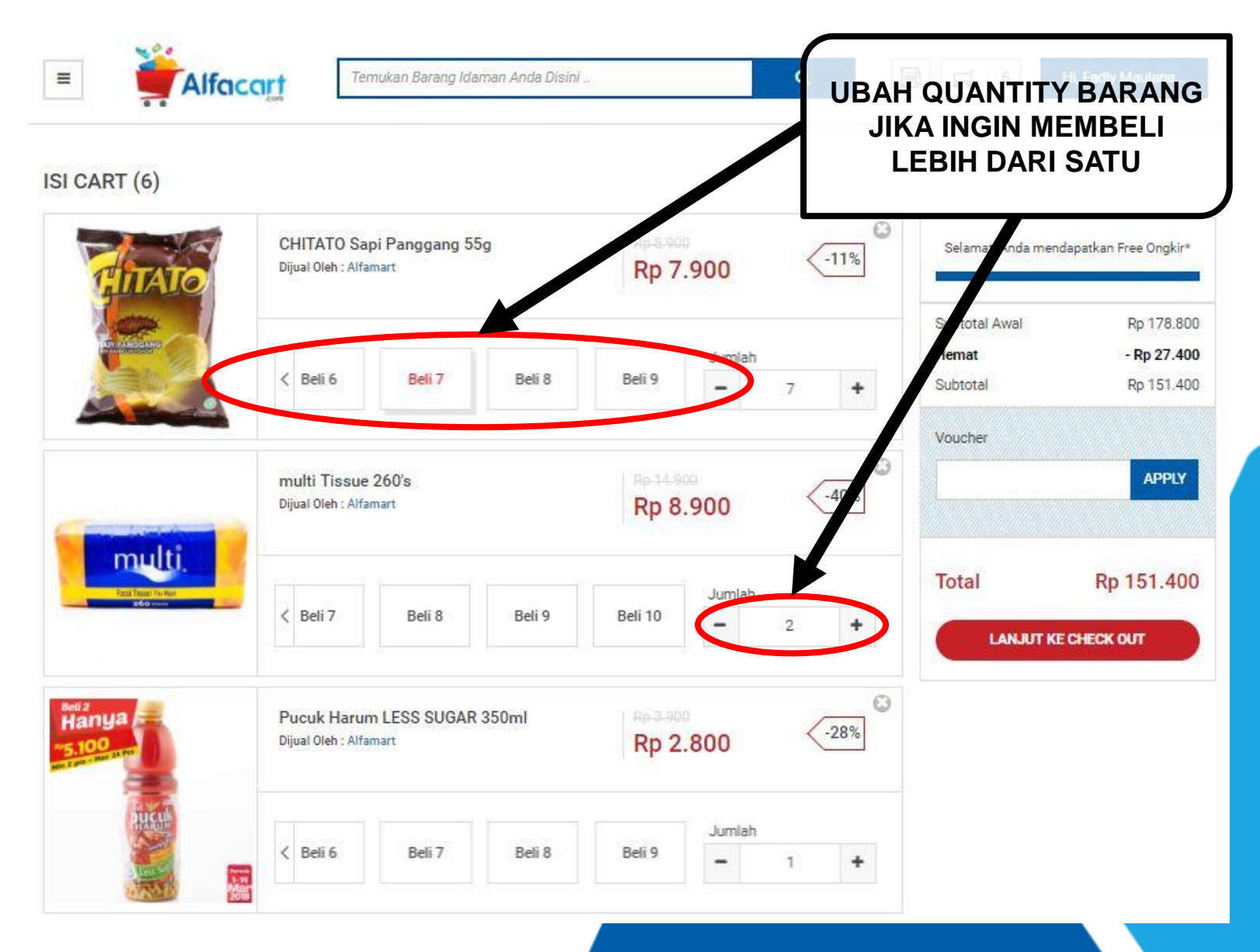

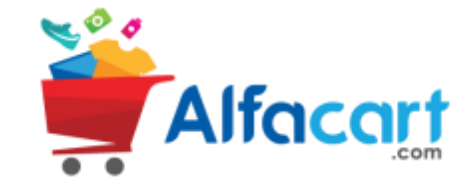

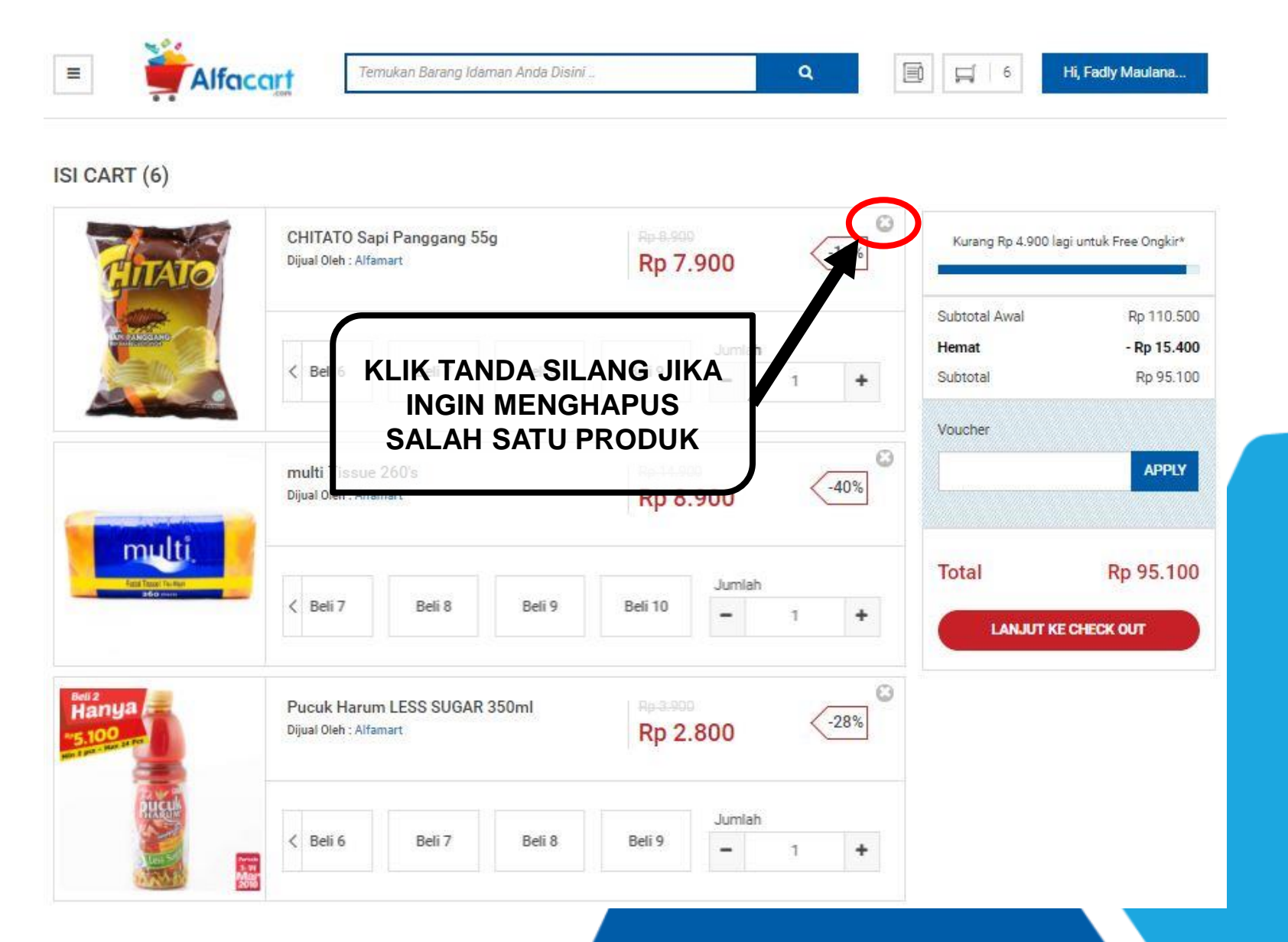

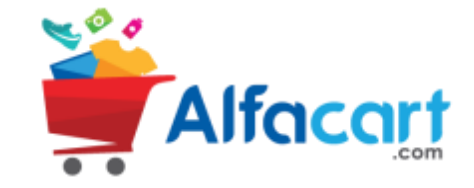

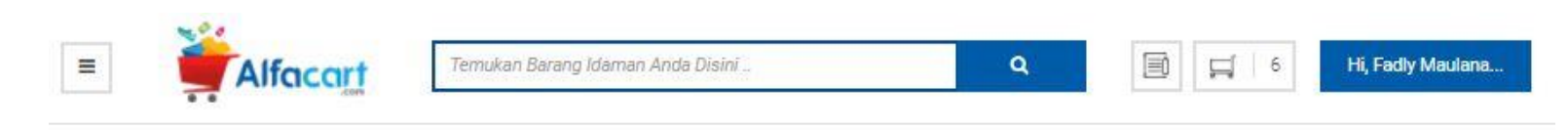

ISI CART (6)

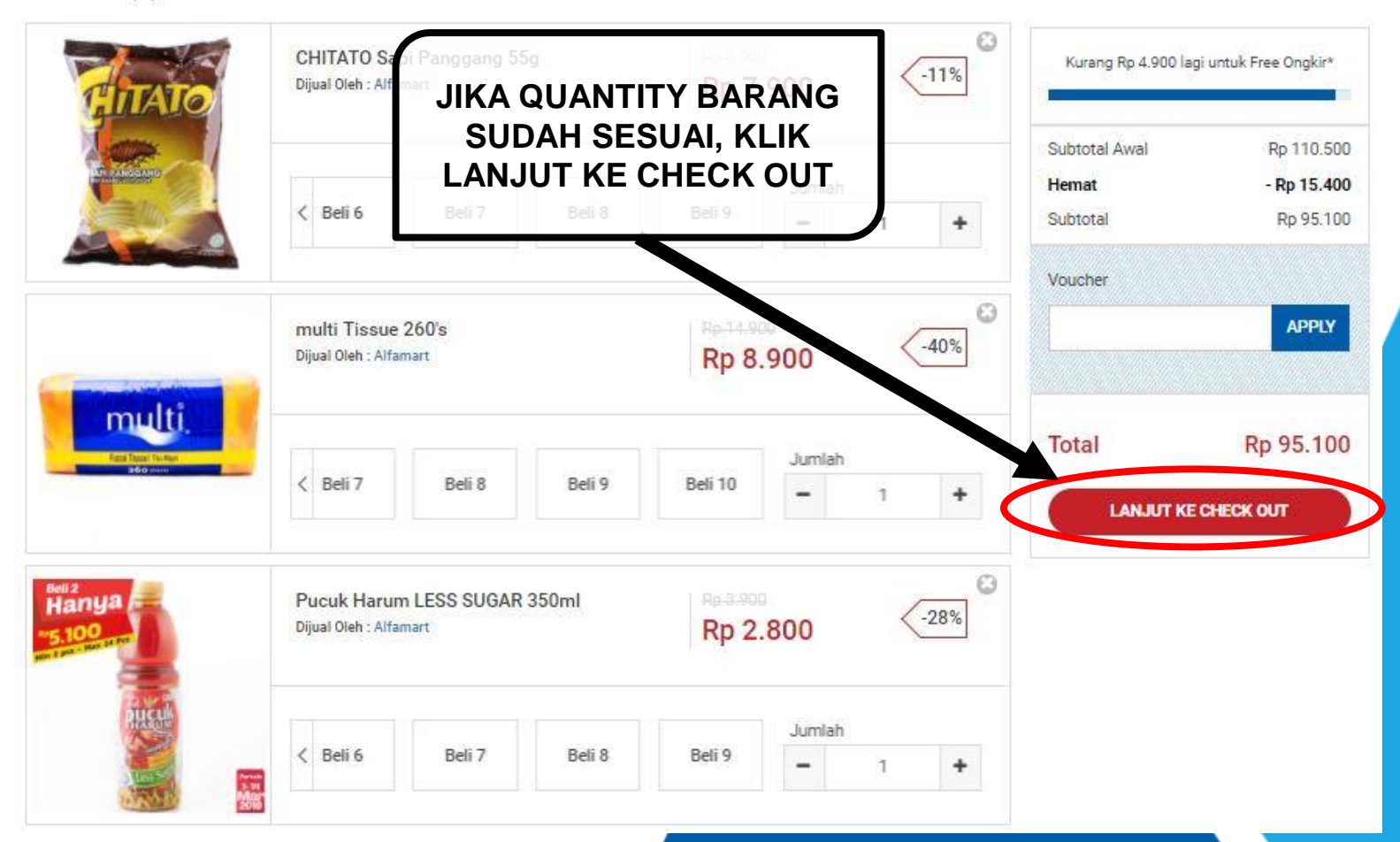

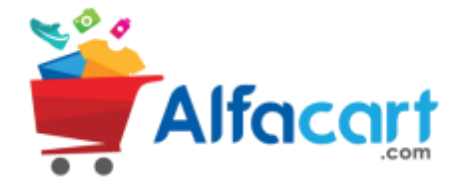

| jual : Alfamart \mid Alamat Penjual :    |                           |                  | Ringkasan              |             |
|------------------------------------------|---------------------------|------------------|------------------------|-------------|
| KIRIM KE ALAMAT                          | AMBIL DI TOKO             |                  | Sub total              | Rp. 110.50  |
|                                          |                           | K                | Biaya kirim            | Rp.         |
| Alamat Toko                              | Jadwal Pengambilan        |                  | Diskon                 | - Rp. 15.40 |
| Cari Toko                                | 2018-03-09                | i                | Diskon Ongkos<br>Kirim | Rp.         |
| -                                        | Silahkan Cari Toko Dahulu | ¥                | Total                  | Rp. 95.10   |
| Nama Pengambil<br>Fadly Maulana Shiddieq | Keterangan                |                  |                        |             |
| Pucuk Harum LESS SUGAR 350<br>525 gram   | ml x1                     | <b>Rp. 3.900</b> | ALAMAT ATAU<br>TOKC    |             |
|                                          |                           |                  |                        |             |

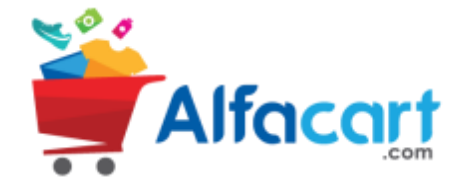

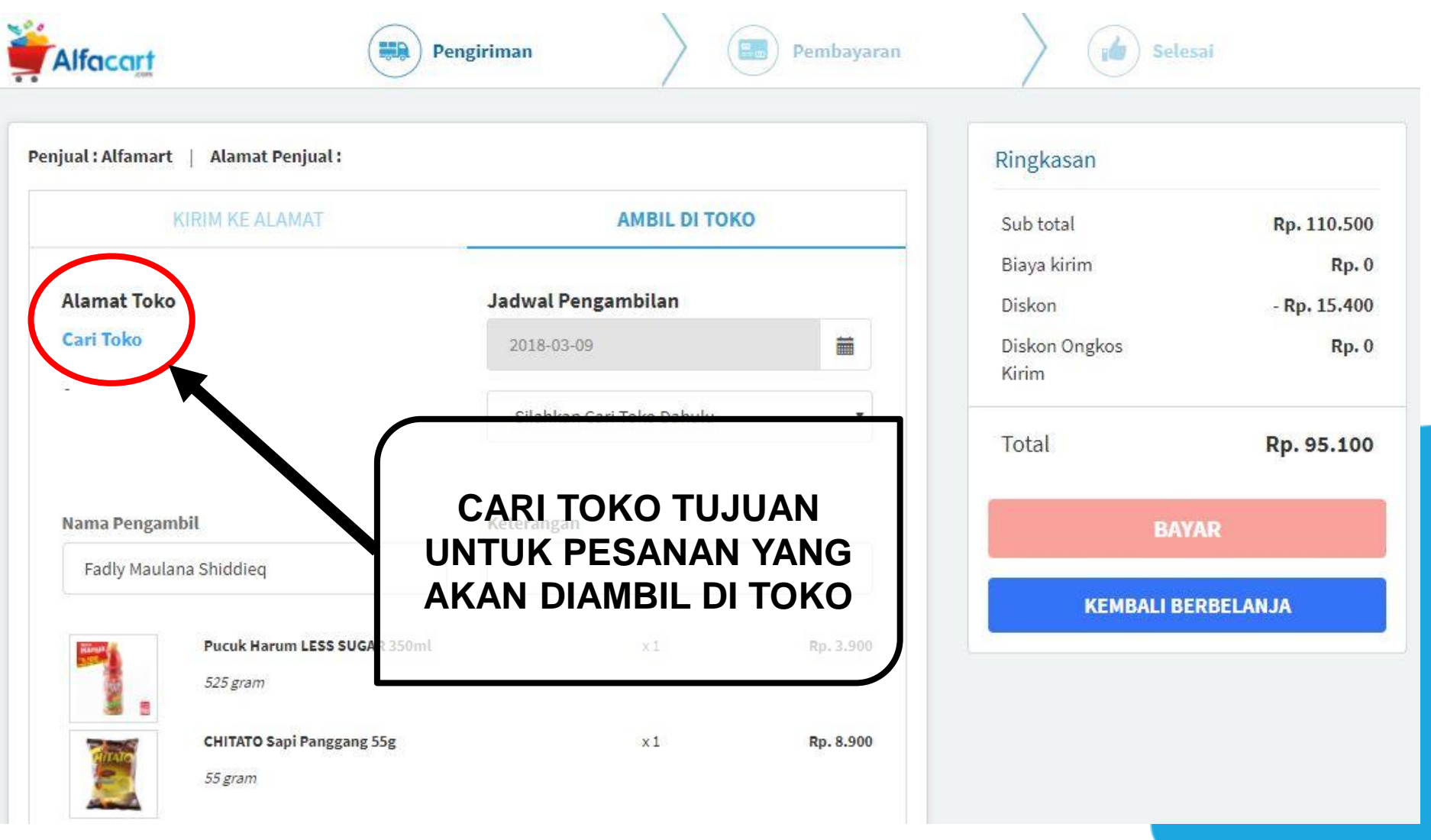

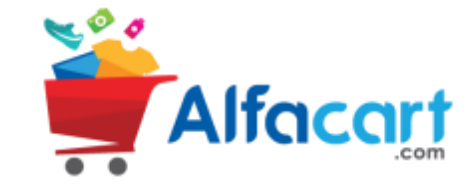

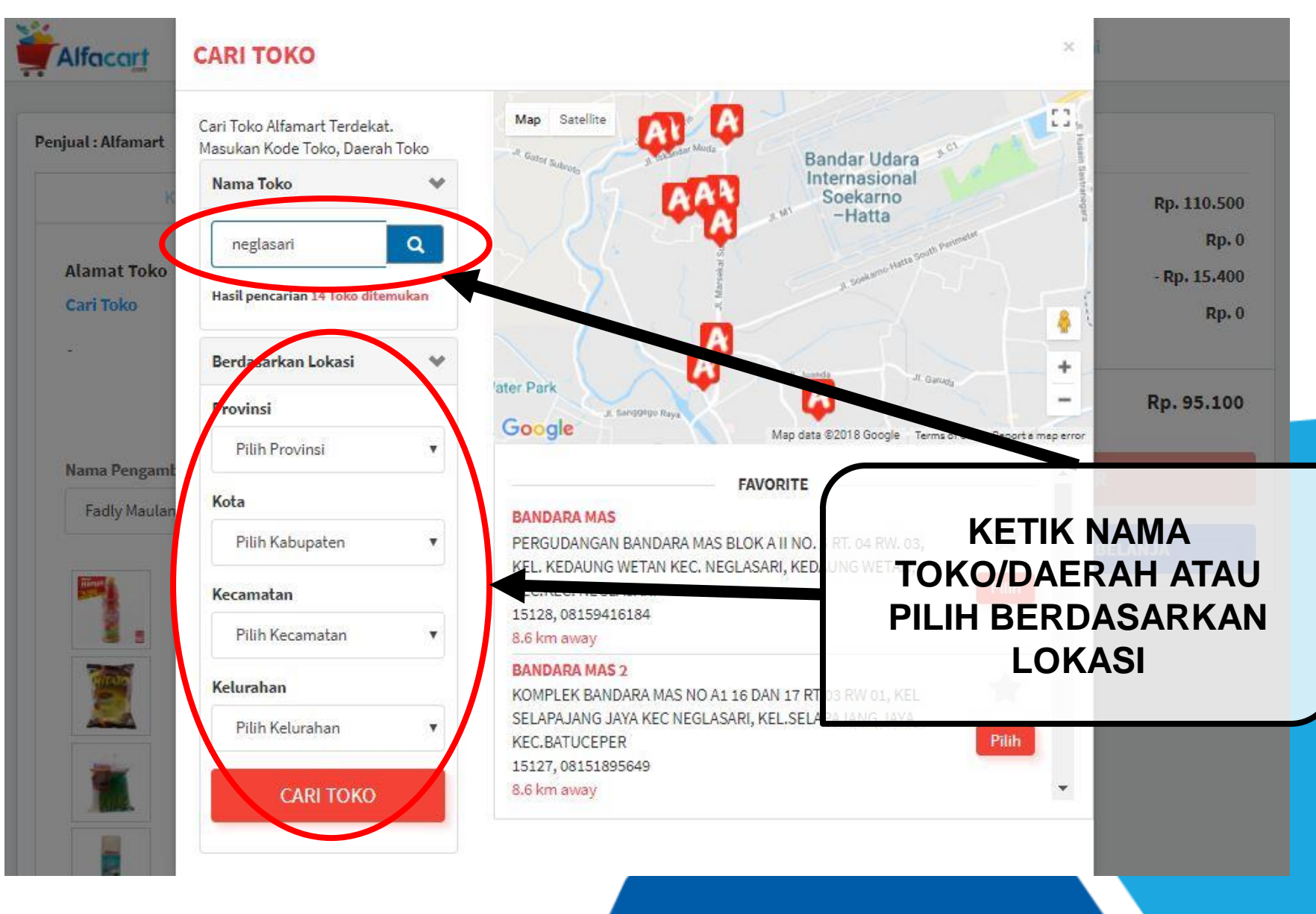

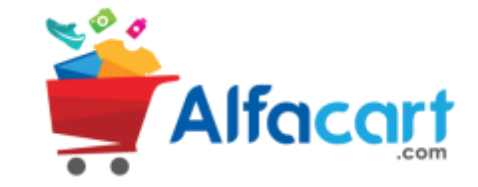

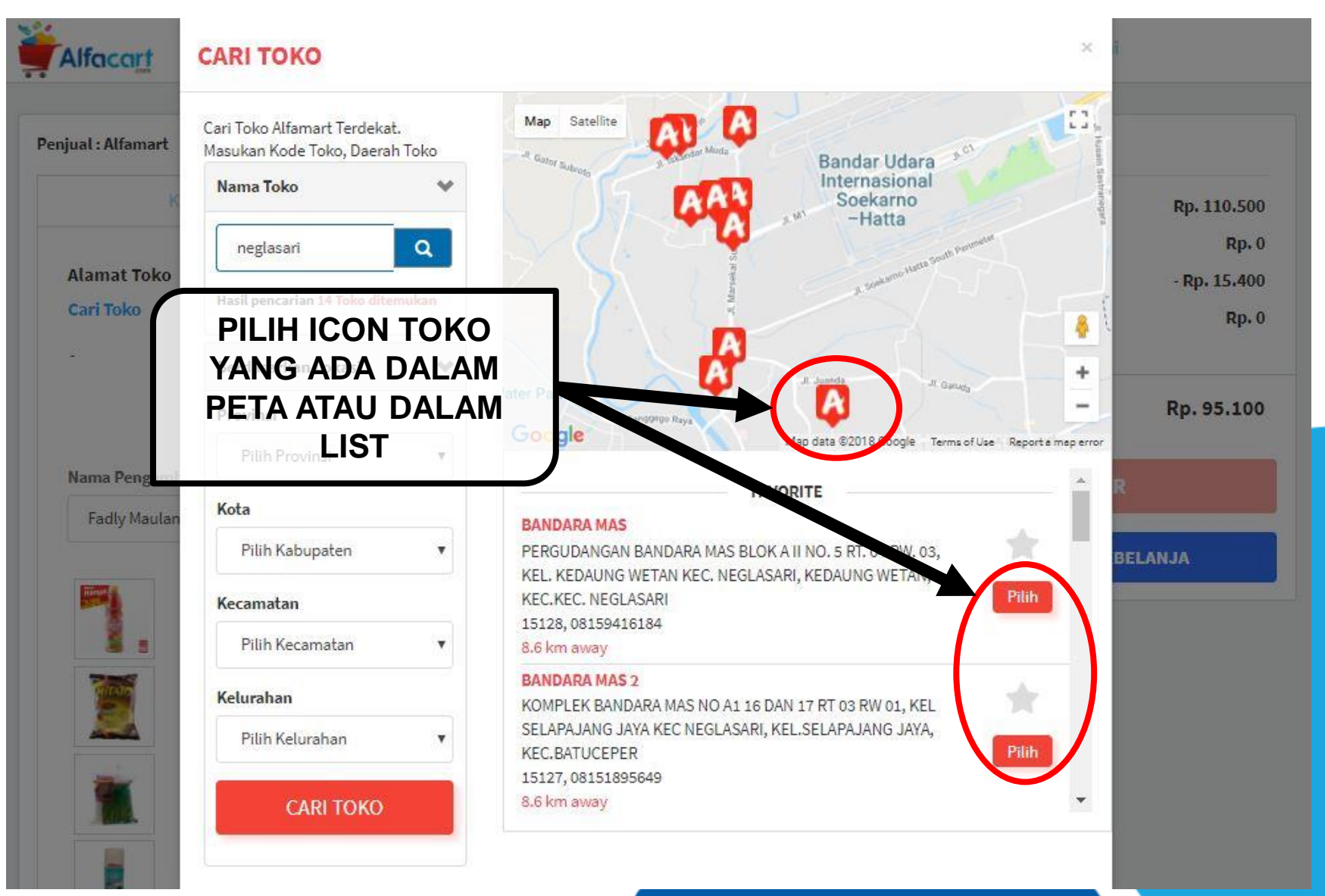

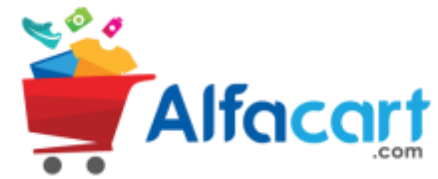

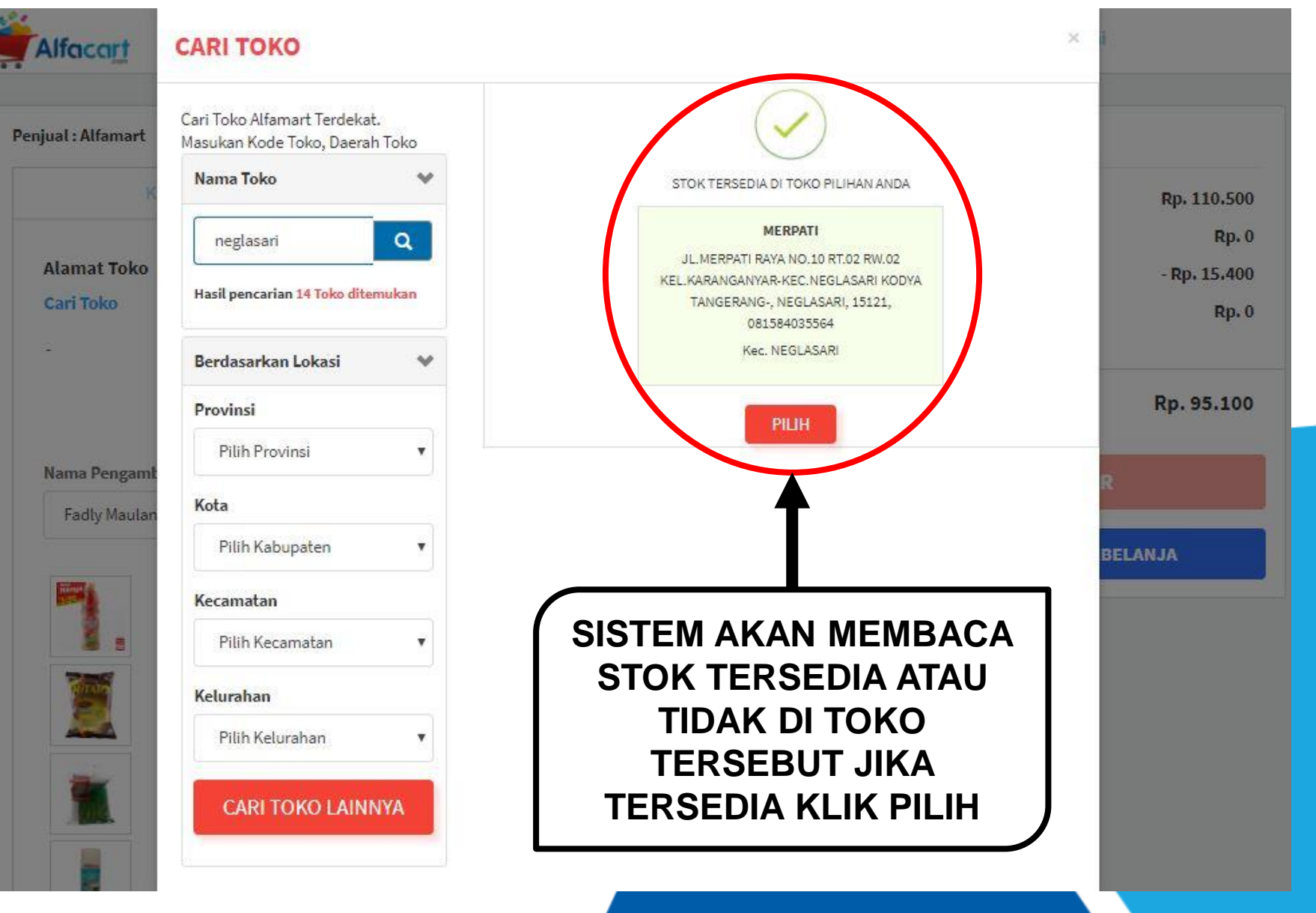

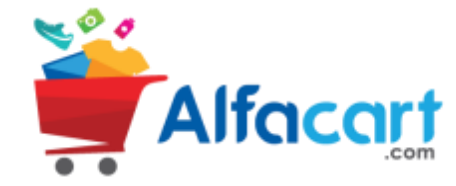

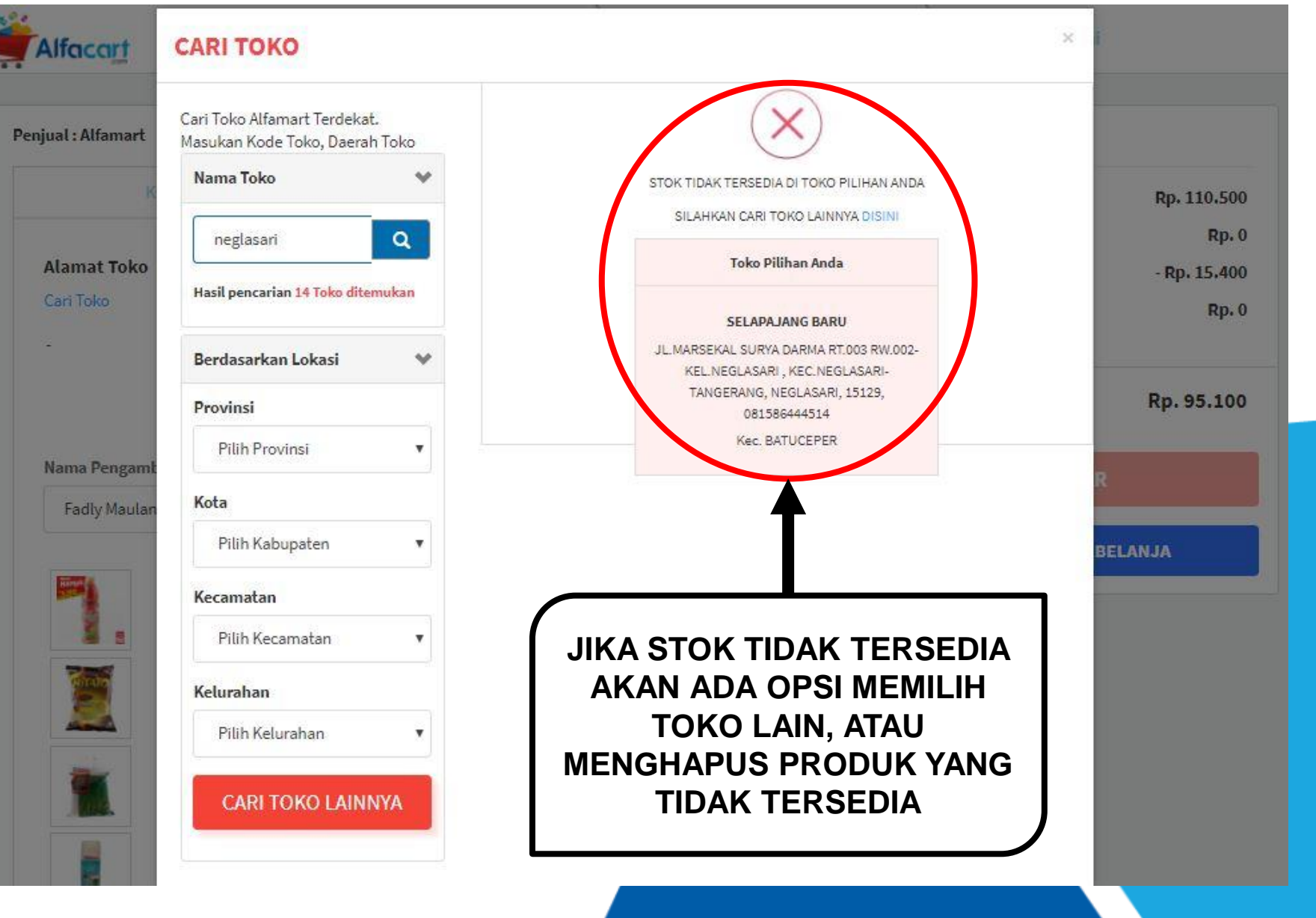

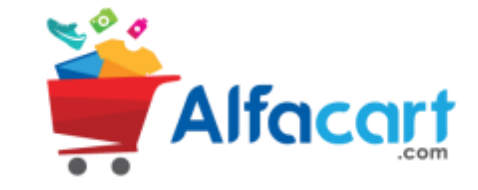

| KIRIM KE ALAMAT                                                                                                    | AMBIL DI TO                                     | ко                                                                  | Sub total     | Rp. 110.500  |
|----------------------------------------------------------------------------------------------------|-------------------------------------------------|---------------------------------------------------------------------|---------------|--------------|
|                                                                                                    | 10 m                                            |                                                                     | Biaya kirim   | Rp. 0        |
| Alamat Toko                                                                                                    | Jadwal Pengambilan                              |                                                                     | Diskon        | - Rp. 15.400 |
| Cari Toko                                                                                                    | 2018-03-09                                      | =                                                                   | Diskon Ongkos | Rp. 0        |
| 24<br>29                                                                                                    | Silabkan Cari Toko Dabulu                       |                                                                     | Kirim         |              |
|                                                                                                    |                                                 |                                                                     | Total         | Rp. 95.100   |
| PRODUK                                                                                                    | YANG TIDAK                                      |                                                                     | -             |              |
| Name Pengambi ERSEDIA A                                                                                                    |                                                 |                                                                     | BAY           | AR           |
| F dly Maulana Shiddieq KETEF                                                                                                    | RANGAN                                          |                                                                     |               |              |
| "OUT OI                                                                                                    | = STOCK",                                       |                                                                     | KEMBALI BE    | RBELANJA     |
| KEMBALI K                                                                                                    | KE HALAMAN                                      | Rp. 3.900                                                           |               |              |
| SEBELUMNYA                                                                                                    | UNTUK MENG-                                     |                                                                     |               |              |
|                                                                                                    |                                                 |                                                                     |               |              |
| HAPUS                                                                                                    | PRODUK                                          | Rp. 8.900                                                           |               |              |
| CHITATO HAPUS                                                                                                    | PRODUK **                                       | Rp. 8.900                                                           |               |              |
| Alfamart Beras Setra Ramos 5                                                                                                    | PRODUK X1                                       | Rp. 8.900<br>Rp. 64.000                                             |               |              |
| Alfamart Beras Setra Ramos 5<br>5000 gram                                                                                                    | PRODUK X1                                       | Rp. 8.900<br>Rp. 64.000                                             |               |              |
| Alfamart Beras Setra Ramos 5<br>5000 gram<br>Alfamart Lap Motor                                                                                             | PRODUK <sup>X1</sup><br>KG X1<br>X1             | Rp. 8.900<br>Rp. 64.000<br>Rp. 14.900                               |               |              |
| Alfamart Beras Setra Ramos 5<br>5000 gram<br>Alfamart Lap Motor<br>300 gram                                                                                 | PRODUK <sup>X1</sup><br>KG X1<br>X1             | Rp. 8.900<br>Rp. 64.000<br>Rp. 14.900                               |               |              |
| Alfamart Beras Setra Ramos S<br>5000 gram<br>Alfamart Lap Motor<br>300 gram<br>multi Tissue 260's                                                           | PRODUK <sup>×1</sup><br>KG ×1<br>×1<br>×1       | Rp. 8.900<br>Rp. 64.000<br>Rp. 14.900<br>Rp. 14.900                 |               |              |
| CHITATO HAPUS   Alfamart Beras Setra Ramos S 5000 gram   Alfamart Lap Motor 300 gram   Image: Set Set Set Set Set Set Set Set Set Set                       | PRODUK <sup>X1</sup><br>KG X1<br>X1<br>X1       | Rp. 8.900<br>Rp. 64.000<br>Rp. 14.900<br>Rp. 14.900                 |               |              |
| CHITATO HAPUS   Alfamart Beras Setra Ramos S 5000 gram   Alfamart Lap Motor 300 gram   multi Tissue 260's 250 gram   Alfamart Tisu Basah Bayi 10'S 250 gram | PRODUK <sup>X1</sup><br>KG X1<br>X1<br>X1<br>X1 | Rp. 8.900<br>Rp. 64.000<br>Rp. 14.900<br>Rp. 14.900<br>out of stock |               |              |

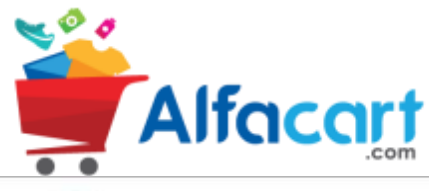

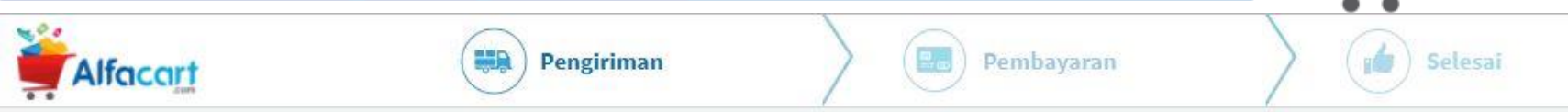

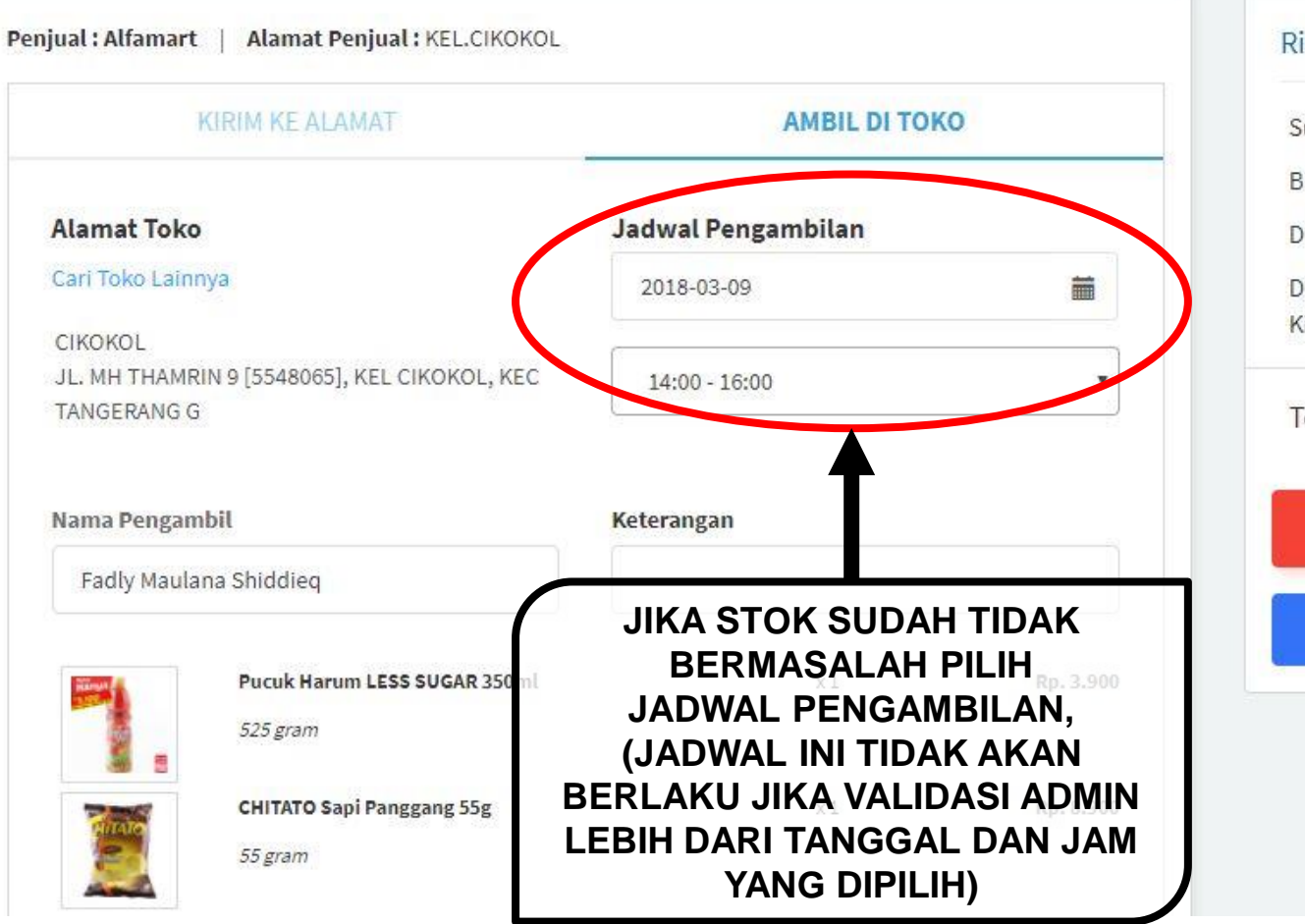

#### Ringkasan

| BAY                    | /AR          |
|------------------------|--------------|
| Total                  | Rp. 95.100   |
| Diskon Ongkos<br>Kirim | Rp. 0        |
| Diskon                 | - Rp. 15.400 |
| Biaya kirim            | Rp. 0        |
| Sub total              | Rp. 110.500  |
|                        |              |

KEMBALI BERBELANJA

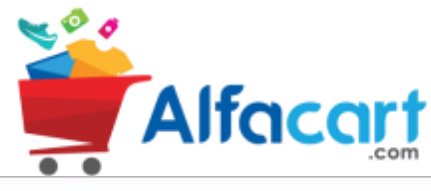

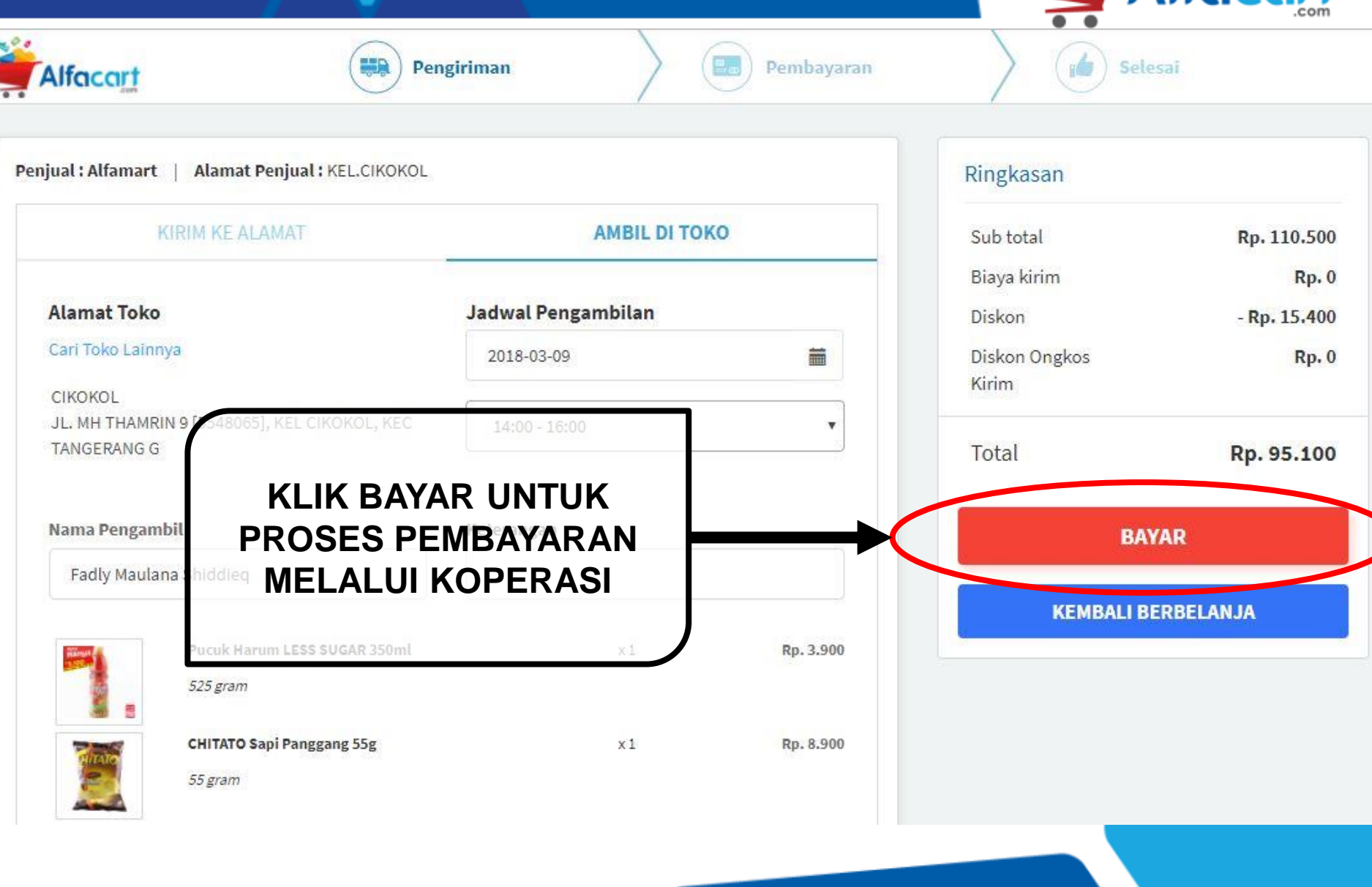

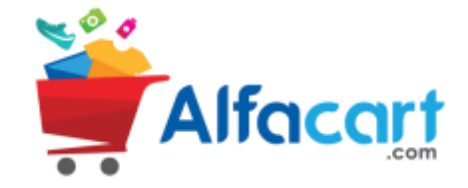

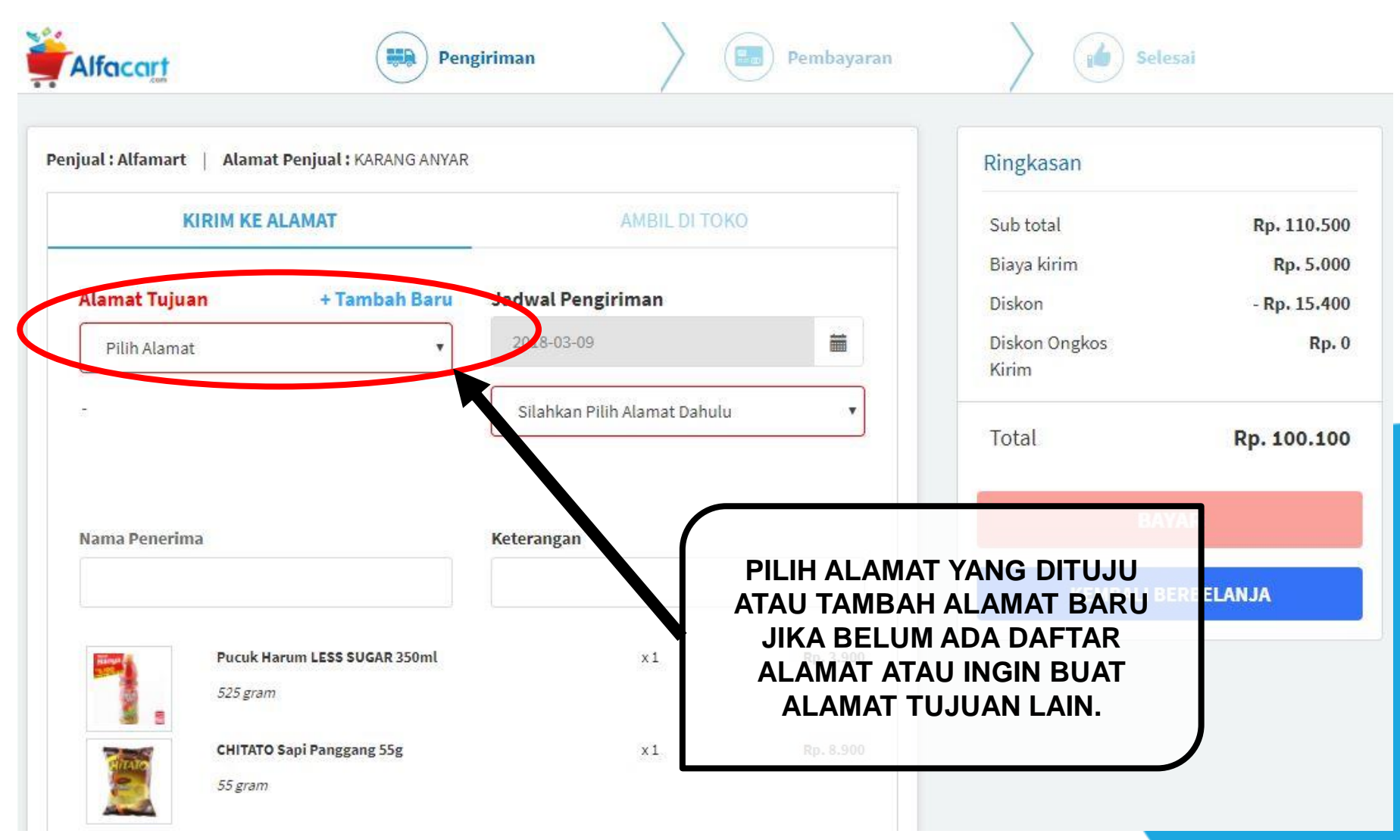

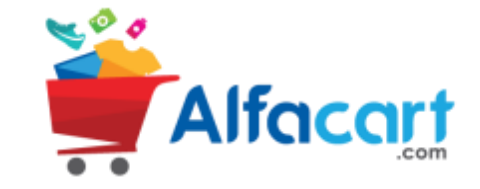

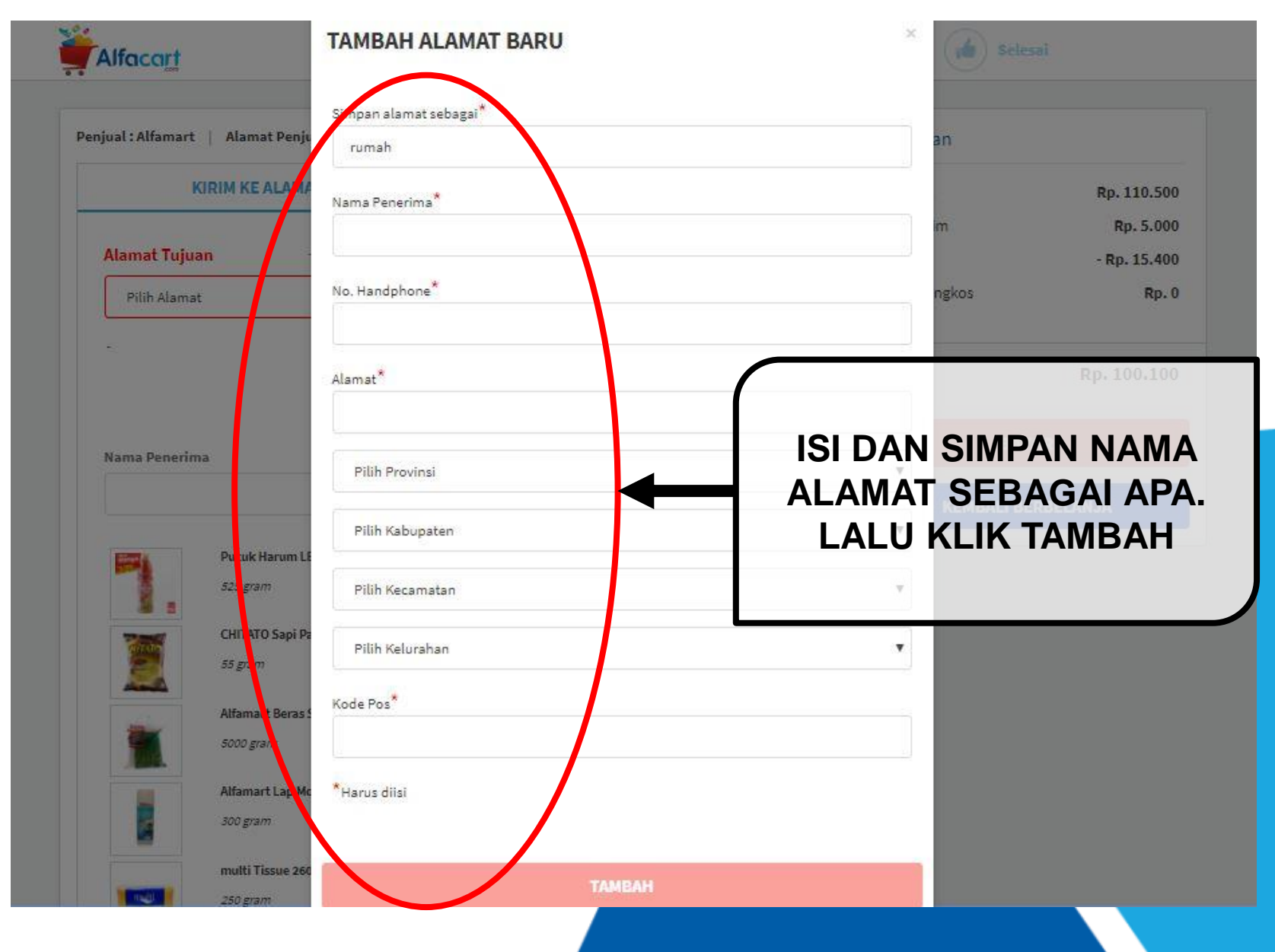

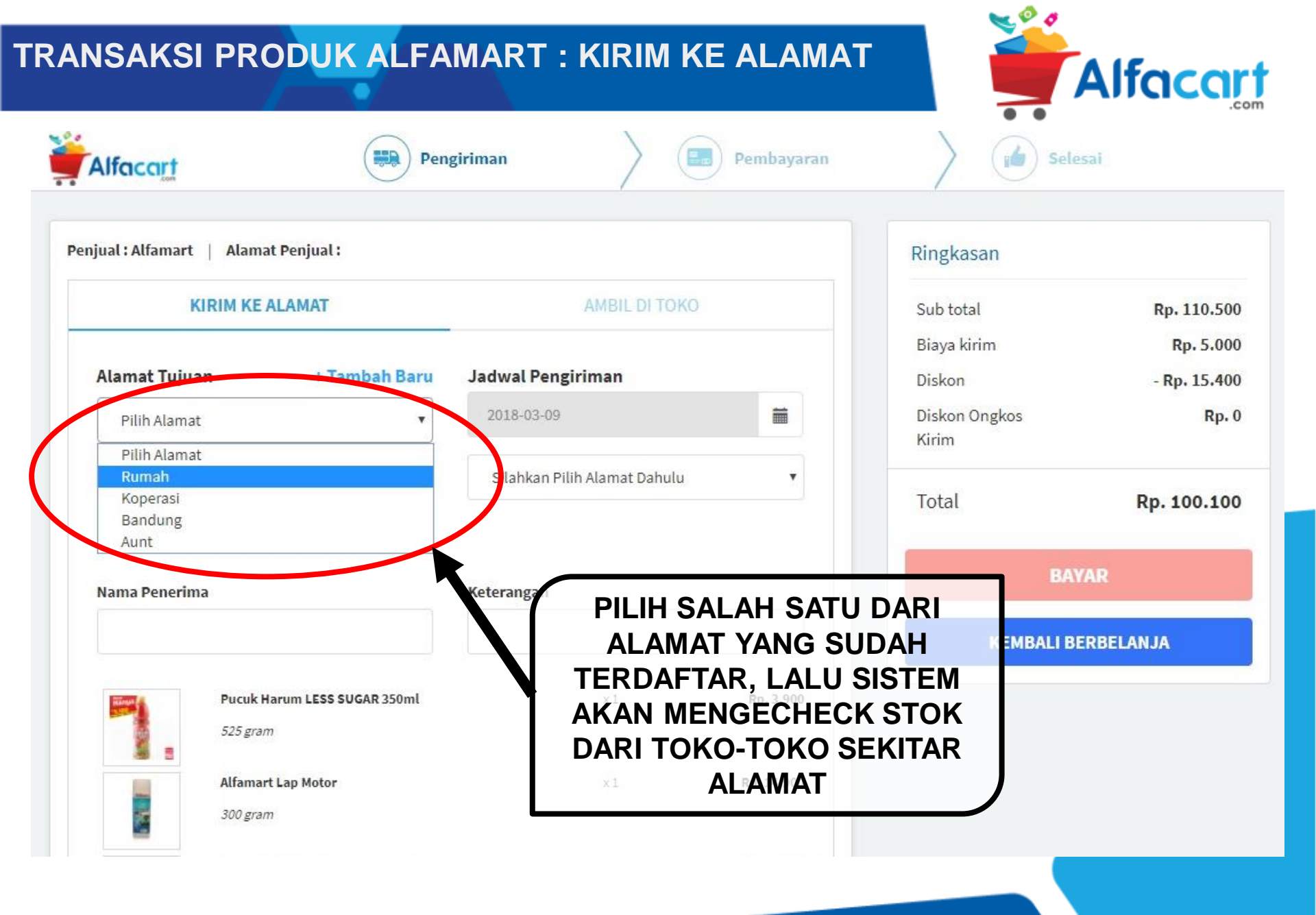

![](_page_26_Picture_1.jpeg)

![](_page_26_Figure_2.jpeg)

![](_page_27_Picture_1.jpeg)

| KIRIM KE                            | ALAMAT                                                                                                    | AMBIL DI TO                   | IKO                                                                | Sub total              | Rp. 110.500               |
|-------------------------------------|----------------------------------------------------------------------------------------------------|-------------------------------|--------------------------------------------------------------------|------------------------|---------------------------|
| Alamat Tujuan                       | + Tambah Baru                                                                                                    | Jadwal Pengiriman             |                                                                    | Biaya kirim<br>Diskon  | Rp. 5.000<br>- Rp. 15.400 |
| Pilih Alamat                        | ٣                                                                                                    | 2018-03-09                    |                                                                    | Diskon Ongkos<br>Kirim | Rp. 0                     |
|                                     |                                                                                                    | Silahkan Pilih Alamat Dahul   | lu 🔻                                                               | Total                  | Rp. 100.100               |
| TER:                                | SEDIA AKAN                                                                                                    | N MEMILIKI                    |                                                                    | BAY                    | /AR                       |
|                                     | KETERAN<br>OUT OF ST                                                                                              | GAN<br>OCK".                  |                                                                    | KEMBALI BI             | RBELANJA                  |
|                                     |                                                                                                    | -                             |                                                                    |                        |                           |
| KE<br>SEBE                          | MBALI KE H                                                                                                    | ALAMAN                        | Rp. 3.900                                                          |                        |                           |
| KE<br>SEBE                          | MBALI KE H<br>LUMNYA UN<br>HAPUS PR                                                                               | IALAMAN<br>ITUK MENG-<br>ODUK | Rp. 3.900<br>Rp. 64.000                                            |                        |                           |
| KE<br>SEBE<br>Alfama<br>5000 g      | MBALI KE H<br>LUMNYA UN<br>HAPUS PR<br>TO Sepi Panggang 55g                                                       | ALAMAN<br>ITUK MENG-<br>ODUK  | Rp. 3.900<br>Rp. 64.000<br>Rp. 8.900                               |                        |                           |
| Alfama<br>Sooog<br>CHITA<br>S5 grav | MBALI KE H<br>LUMNYA UN<br>HAPUS PR<br>TO Sepi Panggang 55g<br>To<br>art Lap Motor                                | ALAMAN<br>ITUK MENG-<br>ODUK  | Rp. 3.900<br>Rp. 64.000<br>Rp. 8.900<br>Rp. 14.900                 |                        |                           |
| KE<br>SEBE                          | MBALI KE H<br>LUMNYA UN<br>HAPUS PR<br>raim<br>TO Sepi Panggang 55g.<br>77<br>art Lap Motor<br>am<br>Tissue 260's | ALAMAN<br>ITUK MENG-<br>ODUK  | Rp. 3.900<br>Rp. 64.000<br>Rp. 8.900<br>Rp. 14.900<br>out of stock |                        |                           |

![](_page_28_Picture_1.jpeg)

![](_page_28_Figure_2.jpeg)

![](_page_29_Picture_1.jpeg)

![](_page_29_Figure_2.jpeg)

![](_page_30_Picture_1.jpeg)

![](_page_30_Figure_2.jpeg)

![](_page_31_Picture_1.jpeg)

![](_page_31_Figure_2.jpeg)

![](_page_32_Picture_1.jpeg)

|                        | LPWT                                   |                            | Ringkasan     |            |
|------------------------|----------------------------------------|----------------------------|---------------|------------|
| ARTU KREDIT CA         |                                        | SI BIAYA YANG              | Sub total     | Rp 110.200 |
|                        | HARUS DI                               | BAYAR SUDAH                | Biaya kirim   | Rp 5.000   |
| Alfacort               |                                        | ASUK BIAYA                 | Diskon        | - Rp 15.10 |
|                        |                                        | KOPERASI                   | Diskon Ongkos | Rp         |
| operasi STL            |                                        |                            | Kirim         |            |
|                        |                                        |                            | Biaya Layanan | Rp (       |
| * Pesanan dapat di amb | di Toko mulai H+1 sejak mendapat perse | tujuan dari pihak Koperasi | Total         | Rp 100.100 |
| DUI'L T C' I'L         |                                        |                            |               |            |
| Pilin Tenor Cicilan    |                                        |                            | BAY           | AR         |
| 1 bulan                |                                        |                            |               |            |

![](_page_33_Picture_1.jpeg)

| 10. Pesaliali. 0-100 | 309-MLPWT           |                                   |                       | Ringkasan              |                         |
|----------------------|---------------------|-----------------------------------|-----------------------|------------------------|-------------------------|
| RTU KREDIT           | CASH                | BAIK TRANSFER LAINNYA             | CORPORATE             | Sub total              | Rp 110.200              |
| Alfacort             |                     | MENGAKH                           | RI PROSES             | Biaya kirim<br>Diskon  | Rp 5.000<br>- Rp 15.100 |
|                      |                     | IRAN                              | 5AK3I                 | Diskon Ongkos<br>Kirim | Rp (                    |
|                      |                     |                                   |                       | Biaya Layanan          | Rp (                    |
| * Pesanan dapat d    | i ambil di Toko mul | lai H+1 sejak mendapat persetujua | n dari pihak Koperasi | Total                  | Rp 100.100              |
| Pilih Tenor Cicilan  |                     |                                   |                       |                        |                         |
| 1 bulan              |                     |                                   | •                     | BAY                    | AR                      |
|                      |                     |                                   |                       |                        |                         |
| Angsuran:            |                     |                                   |                       |                        |                         |

![](_page_34_Picture_1.jpeg)

![](_page_34_Figure_2.jpeg)

![](_page_35_Picture_0.jpeg)

![](_page_36_Picture_0.jpeg)

![](_page_37_Picture_1.jpeg)

![](_page_37_Picture_2.jpeg)

![](_page_38_Picture_0.jpeg)

![](_page_39_Picture_1.jpeg)

![](_page_39_Picture_2.jpeg)

![](_page_40_Picture_1.jpeg)

![](_page_40_Picture_2.jpeg)

![](_page_41_Picture_1.jpeg)

![](_page_41_Figure_2.jpeg)

![](_page_42_Picture_1.jpeg)

![](_page_42_Figure_2.jpeg)

![](_page_43_Picture_1.jpeg)

| jual : Alfamart   Alam                                   | at Penjual : DS. GEMPOLSAF    | R                         |                       | Ringkasan              |                  |
|----------------------------------------------------------|-------------------------------|---------------------------|-----------------------|------------------------|------------------|
| KIRIM KE                                                 | ALAMAT                        | AMBIL DI T                | око                   | Sub total              | Rp. 135.00       |
|                                                          | 5                             |                           |                       | Biaya kirim            | Rp.              |
| Alamat Tujuan                                            | + Tambah Baru                 | Jadwal Pengiriman         |                       | Diskon                 | - Rp. 35.00      |
| Bandung                                                  | Y                             | 2018-03-08                | <b></b>               | Diskon Ongkos<br>Kirim | Rp.              |
| JI. Gempol Sari Gg. Saluy<br>GEMPOLSARI, BANDUNG         | u No 262 RT 03 / 07,<br>Kulon | 12:00 - 16:00             | •                     | Total                  | Rp. 100.00       |
|                                                          | KLIK                          | BAYAR UNTU                | ĸ                     |                        |                  |
| Nama Penerima                                            | KLIK<br>PROSE                 | BAYAR UNTU<br>S PEMBAYAR  | K                     | ВАТ                    | /AR              |
| Nama Penerima<br>Bu Uun                                  | KLIK<br>PROSE                 | BAYAR UNTUI<br>S PEMBAYAR |                       | BAY<br>KEMBALI BI      | /AR<br>ERBELANJA |
| Nama Penerima<br>Bu Uun                                  | KLIK<br>PROSE                 | BAYAR UNTU<br>S PEMBAYAR  | K<br>AN<br>Rp. 27.300 | BAY<br>KEMBALI BI      | rar<br>Erbelanja |
| Nama Penerima<br>Bu Uun<br>Lux Boo<br>675 gra            | KLIK<br>PROSE                 | BAYAR UNTU<br>S PEMBAYAR  | K<br>AN<br>Rp. 27.300 | BAY<br>KEMBALI BI      | YAR<br>ERBELANJA |
| Nama Penerima<br>Bu Uun<br>Lux Boo<br>675 gra<br>Buavita | KLIK<br>PROSE                 | BAYAR UNTUR<br>S PEMBAYAR | K<br>AN<br>Rp. 27.300 | BAY<br>KEMBALI BI      | YAR<br>ERBELANJA |

![](_page_44_Picture_1.jpeg)

|                                | 80307-DGMJY             |                                                | Ringkasan       |                   |
|--------------------------------|-------------------------|------------------------------------------------|-----------------|-------------------|
| ARTU KREDIT                    | CASH                    | PILIH TENOR CICILAN                            | N, LALU         | <b>D</b> o 125.00 |
|                                |                         |                                                |                 | Kp 135.00         |
|                                |                         | BIAYA YANG HAR                                 | RUS Blaya kirim | кр                |
| Alfacort                       |                         | DIBAYAR (SUDA                                  | AH Diskon       | - Rp 35.00        |
|                                |                         | TERMASUK BIA                                   | Diskon Ongkos   | Rp                |
| Koperasi STL                   |                         | ADMIN KOPERA                                   | ASI)            | -                 |
| * Decemendan                   | t di ambiati Taka mul   | ai UL1 coiak mandanat narratujuan dari nibak   | Veneraci        | NP                |
| Pesanan dapa                   | it di ambi di Toko mula | ai H+1 Sejak menuapat persetujuan dari pinak i | Total           | Rp 100.00         |
|                                |                         |                                                |                 |                   |
| Pilih Tenor Cicilar            |                         |                                                | BA              | YAR               |
| Pilih Tenor Cicilai<br>1 bulan |                         |                                                | 25              |                   |
| Pilih Tenor Cicilar<br>1 bulan |                         |                                                |                 |                   |

![](_page_45_Picture_1.jpeg)

| Deserves O 1                                     | DODOT DOM IV             |                                    |                         |               |                  |
|--------------------------------------------------|--------------------------|------------------------------------|-------------------------|---------------|------------------|
| vo. Pesanan: 0-1                                 | 80307-DGMJY              |                                    |                         | Ringkasan     |                  |
| RTU KREDIT                                       | CASH                     | BAIK TRANSFER                      |                         | Sub total     | Rp 135,000       |
|                                                  |                          |                                    |                         | Biaya kirim   | Rp (             |
| Alfacort                                         |                          |                                    |                         | Diskon        | - Rp 35.000      |
| ]                                                |                          | IRAN                               | NSAKSI                  | Diskon Ongkos | Rp               |
| operasi STL                                      |                          |                                    |                         | Kirim         |                  |
|                                                  |                          |                                    |                         | Biaya Layanan | Rp (             |
|                                                  |                          |                                    |                         |               |                  |
| * Pesanan dapa                                   | it di ambil di Toko      | mulai H+1 sejak mendapat persetuji | ıan dari pihak Koperasi | Total         | Rp 100.000       |
| * <i>Pesanan dapa</i><br>Pilih Tenor Cicilar     | nt di ambil di Toko      | mulai H+1 sejak mendapat persetuji | ıan dari pihak Koperasi | Total         | Rp 100.000       |
| * Pesanan dapa<br>Pilih Tenor Cicilar<br>1 bulan | nt di ambil di Toko<br>N | mulai H+1 sejak mendapat persetuji | ian dari pihak Koperad  | Total<br>BAY  | Rp 100.000<br>AR |
| * Pesanan dapa<br>Pilih Tenor Cicilar<br>1 bulan | nt di ambil di Toko<br>1 | mulai H+1 sejak mendapat persetuji | ian dari pihak Koperad  | Total<br>BAY  | Rp 100.000       |

![](_page_46_Picture_1.jpeg)

![](_page_46_Figure_2.jpeg)

![](_page_47_Picture_0.jpeg)

## **THANK YOU**